|              | Manual de Usuario Sistema SIGESP | <b>Pág.</b><br>1 de 8 |
|--------------|----------------------------------|-----------------------|
| SIGESP, C.A. | Módulo: Configuración            | <b>Rev.</b> N° 00     |

Paso II

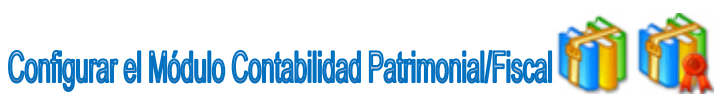

La función más importante de esta sección del sistema (Configuración), es que permite al usuario configurar el plan de cuentas contable patrimonial/fiscal de acuerdo a las necesidades de la institución u organismo. A continuación se desglosan cada una de las opciones.

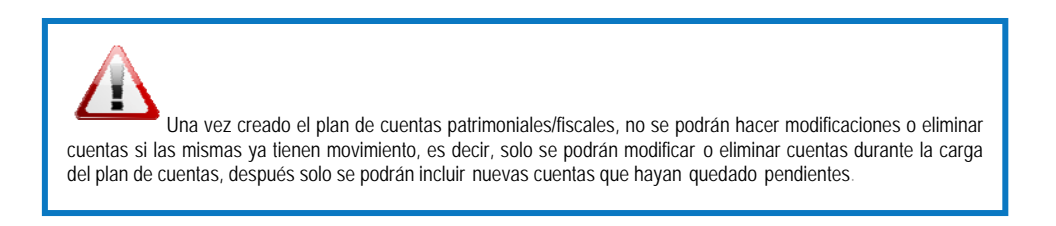

Seleccione, mediante un clic la carpeta **Contabilidad Patrimonial/Fiscal**, Automáticamente se desplegará las siguientes opciones

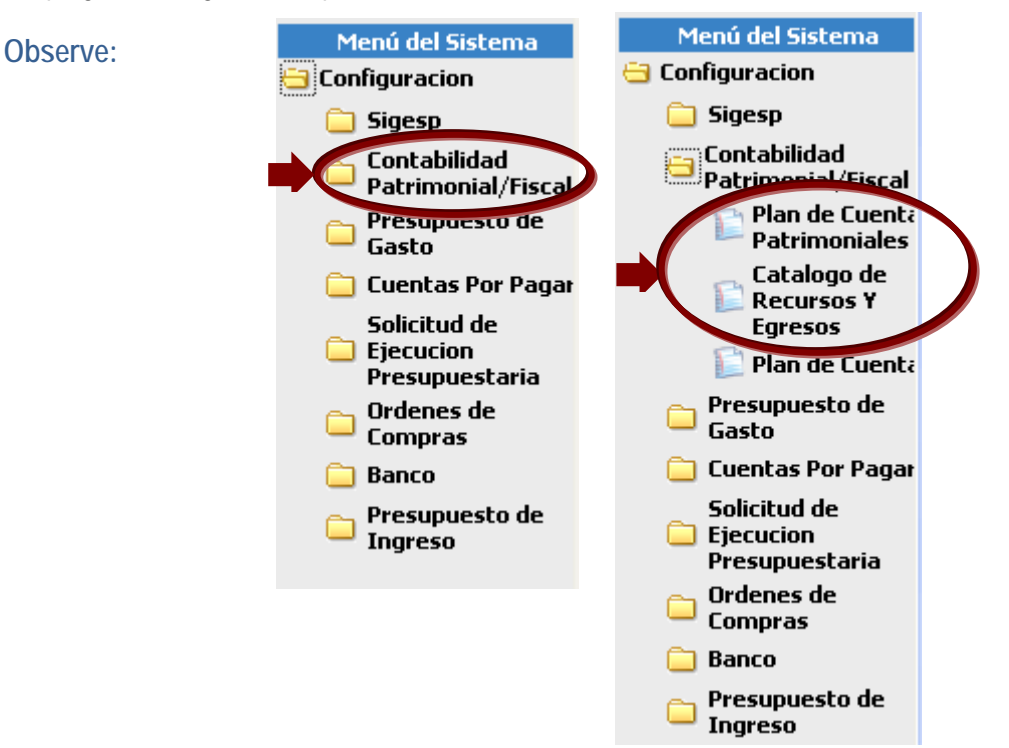

Estas modalidades permiten al usuario visualizar los catálogos de cuentas que conforman tanto el plan único como las cuentas de recursos o (ingresos) y gastos. Estas cuentas están previamente cargadas en el sistema con el fin de facilitar al usuario su configuración para las cuentas contables, de gastos e ingresos. Sin embargo puede presentarse la oportunidad en la

| Elaborado Por:        | Revisado Por : | Aprobado Por: |
|-----------------------|----------------|---------------|
| Lic. Videlmar Montoya | Firma:         | Firma:        |
| Firma                 |                |               |

|              | Manual de Usuario Sistema SIGESP | Pág.<br>2 de  8   |
|--------------|----------------------------------|-------------------|
| SIGESP, C.A. | Módulo: Configuración            | <b>Rev.</b> N° 00 |

cual deban incluirse, modificarse o hasta eliminar cuentas de estos catálogos para lo cual se presenta a continuación el uso y manejo de estas opciones del sistema.

Con estas opciones el usuario puede:

- **Consultar:** El catálogo de cuentas del plan único y/o el catálogo de recursos y egresos
- Incluir: Una nueva cuenta dentro del catálogo de cuentas del plan único y/o el catálogo de recursos y egresos.
- Modificar: la denominación (nombre) de una cuenta que ya existe dentro de los catálogos.
- Eliminar: cuenta(s) de los catálogos.

Los procedimientos a seguir para el uso de las opciones antes mencionadas son similares para los tres campos que conforman la opción Contabilidad Patrimonial/Fiscal, por lo cual se simplificará la comprensión de estos procesos explicando simultáneamente cada opción en las modalidades correspondientes.

## Descripción

Consultar: Para efectos de consulta de las cuentas del plan de cuentas patrimoniales y/o el catálogo de recursos y egresos el usuario debe seguir los siguientes pasos:

Seleccione la opción que desea consultar: A continuación se despliegan las siguientes ventanas de acuerdo a la selección:

## Observe:

| î 🗖                                  | Sistema Integrado de Gestión para Entes del Sector Público |
|--------------------------------------|------------------------------------------------------------|
| D                                    | e Pto                                                      |
| Menú del Sistema                     |                                                            |
| Consequences Services                |                                                            |
| Contabilidad<br>Patrimonial/Fiscal   |                                                            |
| Plan de Cuenta<br>Batrimoniales      | Plan DC LUERKAS PARTITIONANCS                              |
| Catalogo de<br>Recursos Y<br>Egresos | Codgo                                                      |
| Plan de Cuent                        |                                                            |
| Presupuesto de<br>Gasto              |                                                            |
| 🔁 Cuentas Por Pagas                  |                                                            |
| Solicitud de                         |                                                            |

| Elaborado Por:        | Revisado Por : | Aprobado Por: |
|-----------------------|----------------|---------------|
| Lic. Videlmar Montoya | Firma:         | Firma:        |
| Firma                 |                |               |

|              | Manual de Usuario Sistema SIGESP | <b>Pág.</b><br>3 de 8 |
|--------------|----------------------------------|-----------------------|
| SIGESP, C.A. | Módulo: Configuración            | <b>Rev</b> . N° 00    |

| <u>^</u>                  |                                                            |
|---------------------------|------------------------------------------------------------|
|                           | Sistema Integrado de Gestión para Entes del Sector Público |
|                           |                                                            |
|                           |                                                            |
|                           |                                                            |
| Menú del Sistema          |                                                            |
| Sigesp                    |                                                            |
| Contabilidad              |                                                            |
| Patrimonial/Fiscal        | Catálogo de Recursos y Egresos                             |
| Patrimoniales             |                                                            |
| Catalogo de<br>Recursos Y | Código                                                     |
| Egresos                   | Denominadón                                                |
| 📄 Plan de Cuenta          |                                                            |
| Presupuesto de<br>Gasto   |                                                            |
| ·                         |                                                            |
| ^                         | Sistema Integrado de Gestión para Entes del Sector Público |
|                           | sistema integrado de desitori para cines del decior robico |
|                           |                                                            |
|                           |                                                            |
| Menú del Sistema          |                                                            |
| Configuracion             |                                                            |
| Sigesp<br>Contabilidad    |                                                            |
| Patrimonial/Fiscal        |                                                            |
| Patrimoniales             | Definición Plan de Cuentas                                 |
| Catalogo de<br>Recursos Y |                                                            |
| Egresos                   | Codgo Contable P Formato: 9-99-99-99-99-999                |
| - Presupuesto de          | Denominación                                               |
| Gasto                     |                                                            |
| Cuentas Por Pagai         |                                                            |

Código y Denominación permiten filtrar las cuentas para una búsqueda más específica. En el caso que el usuario ingrese estos campos.

También puede realizar dicha búsqueda presionando clic sobre el icono *Buscar*, Aparecerá la siguiente ventana de acuerdo a la selección que haga el usuario (Catálogo de Cuentas del Plan Único, Catálogo de Cuentas del Plan Único de Recursos y Egresos).

### Observe:

Para seleccionar alguna de ella tilde sobre los vínculos que están subrayados en azul

|                  | Catálogo de Cuentas del Plan Unico                         |
|------------------|------------------------------------------------------------|
|                  |                                                            |
| Cuent            | a                                                          |
| Denominacio      | n                                                          |
|                  | Purcey.                                                    |
|                  | <u>buscar</u>                                              |
| Cuenta           | Denominación                                               |
| Contable         |                                                            |
| <u>100000000</u> | ACTIVO                                                     |
| <u>110000000</u> | ACTIVO CIRCULANTE                                          |
| 111000000        | ACTIVO DISPONIBLE                                          |
| 111010000        | CAJA Y BANCOS                                              |
| 111010100        | Caja                                                       |
| 111010200        | Bancos                                                     |
| 111010201        | Bancos publicos                                            |
| 111010202        | Bancos privados                                            |
| 111010203        | Bancos del exterior                                        |
| 111020000        | INVERSIONES TEMPORALES                                     |
| 112000000        | ACTIVO EXIGIBLE                                            |
| 112010000        | INVERSIONES FINANCIERAS EN TITULOS Y VALORES A CORTO PLAZO |
|                  |                                                            |

| Elaborado Por:        | Revisado Por : | Aprobado Por: |
|-----------------------|----------------|---------------|
| Lic. Videlmar Montoya | Firma:         | Firma:        |
| Firma                 |                |               |

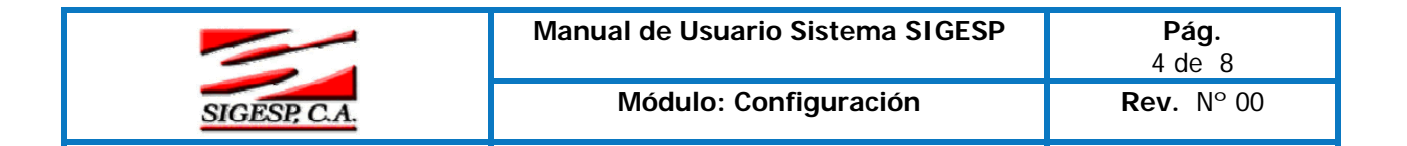

- Incluir: Cuentas en plan de cuentas patrimoniales y/o el catálogo de recursos y egresos el usuario debe seguir los siguientes instrucciones:
  - 1) Haga clic en el icono Nuevo

Transcriba el código de la cuenta y su denominación

| Plan de Cuentz Patrimoniales                                                 |                                                                                      |
|------------------------------------------------------------------------------|--------------------------------------------------------------------------------------|
| Codigo<br>Denominación                                                       | Para visualizar la                                                                   |
| Catálogo de Recursos y Egresos                                               | nueva cuenta creada,<br>así como las va                                              |
| Código 301010100<br>Denominación Impuesto sobre la renta a personas jurdicas | existentes en el<br>sistema realice el<br>paso anteriormente<br>descrito (Consultar) |

Haga clic en el icono Guardar 🖓

- Modificar: La denominación de una cuenta que ya existe dentro del catálogo puede ser modificada en caso de ser requerido por el usuario, para ello debe seguir las siguientes instrucciones:
  - 1. Haga clic en 1

2.Haga clic en la 🔎 para buscar la cuenta que desea modificar 3. Seleccione la cuenta contable y haga clic en el código de la cuenta

|              | Plan de Cuentas Patrimoniales |  |
|--------------|-------------------------------|--|
| Codigo       | 111010202                     |  |
| Denominación | Bancos privados               |  |

# 4. Coloque el cursor en el campo de la denominación y escriba la que corresponda.

|                 |               | Plan de Cuentas Patrimonia | les |
|-----------------|---------------|----------------------------|-----|
|                 |               |                            |     |
| Codigo          | 111010202     |                            |     |
| Denominación Ba | ncos privados |                            |     |

5. Haga clic en Guardar 🔎

| Elaborado Por:<br>Lic. Videlmar Montoya<br>Firma | Revisado Por :<br>Firma: | Aprobado Por:<br>Firma: |
|--------------------------------------------------|--------------------------|-------------------------|
|--------------------------------------------------|--------------------------|-------------------------|

|              | Manual de Usuario Sistema SIGESP | <b>Pág.</b><br>5 de  8 |
|--------------|----------------------------------|------------------------|
| SIGESP, C.A. | Módulo: Configuración            | <b>Rev.</b> N° 00      |

**Eliminar:** Se debe seguir las siguiente instrucciones :

Realice la búsqueda de la cuenta a eliminar , haga clic sobre la
Seleccione la cuenta a eliminar.

3. Tilde la opción eliminar del menú de herramientas  $\stackrel{\text{M}}{\underset{\text{mon}}{\overset{\text{mon}}{\overset{\text{mo}}{\overset{\text{mon}}{\overset{\text{mon}}}{\overset{\text{mon}}{\overset{\text{mon}}{\overset{\text{mon}}{\overset{\text{mon}}{\overset{\text{mon}}{\overset{\text{mon}}{\overset{\text{mon}}{\overset{\text{mon}}{\overset{\text{mon}}{\overset{\text{mon}}}{\overset{\text{mon}}{\overset{\text{mon}}{\overset{\text{mon}}{\overset{\text{mon}}{\overset{\text{mon}}{\overset{\text{mon}}}{\overset{\text{mon}}{\overset{\text{mon}}{\overset{\text{mon}}{\overset{\text{mon}}}{\overset{\text{mon}}{\overset{mon}}{\overset{mon}}{\overset{mon}}{\overset{mon}}{\overset{mon}}{\overset{mon}}{\overset{mon}}{\overset{mon}}{\overset{mon}}{\overset{mon}}{\overset{mon}}{\overset{mon}}{\overset{mon}}{\overset{mon}}{\overset{mon}}{\overset{mon}}{\overset{mon}}{\overset{mon}}{\overset{mon}}}{\overset{mon}}{\overset{mon}}{\overset{mon}}{\overset{mon}}{\overset{mon}}}{\overset{mon}}{\overset{mon}}{\overset{mon}}{\overset{mon}}{\overset{mon}}{\overset{mon}}}{\overset{mon}}{\overset{mon}}{\overset{mon}}{\overset{mon}}}{\overset{mon}}}{\overset{mon}}}}}}}}}}}}}}}}}}}}}}}}}}}}}}$ 

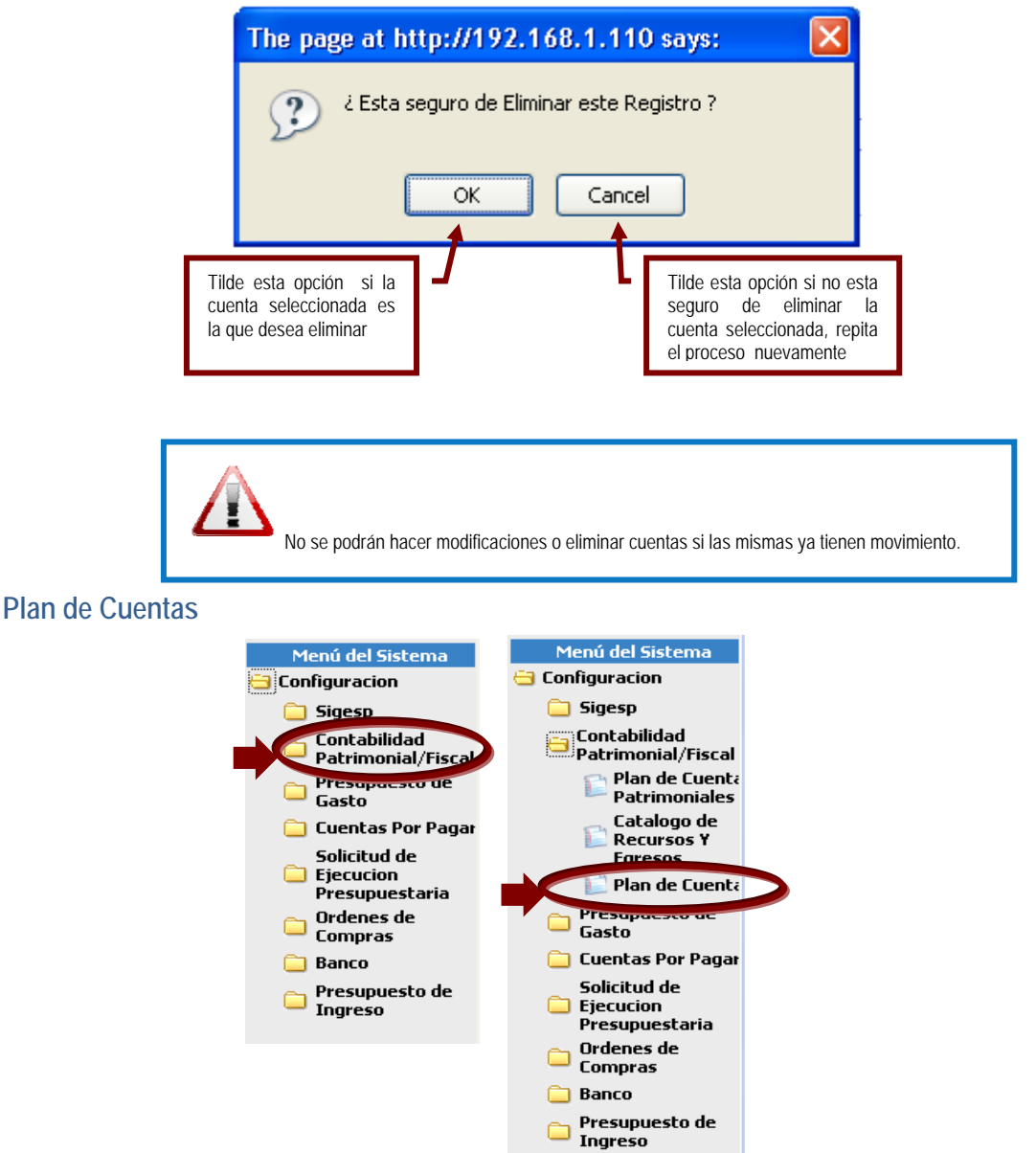

El plan de cuentas contable agrupa el conjunto de las cuentas que representan los bienes y derechos tangibles e intangibles de propiedad de la organización, que por lo general son fuente potencial de beneficios presentes ó futuros.

Esta opción permite al usuario crear el plan de cuentas contable que utilizará la institución u organismo de acuerdo a sus requerimientos propios e individuales. En esta sección se pueden aplicar las opciones anteriormente descritas (consultar, incluir, modificar y eliminar) para esta ultima opción se deben tomar en cuenta las consideraciones respectivas. A continuación se enumeran las características propias de la opción Plan de Cuentas.

| Elaborado Por:        | Revisado Por : | Aprobado Por: |
|-----------------------|----------------|---------------|
| Lic. Videlmar Montoya | Firma:         | Firma:        |
| Firma                 |                |               |

|              | Manual de Usuario Sistema SIGESP | <b>Pág.</b><br>6 de  8 |
|--------------|----------------------------------|------------------------|
| SIGESP, C.A. | Módulo: Configuración            | <b>Rev.</b> N° 00      |

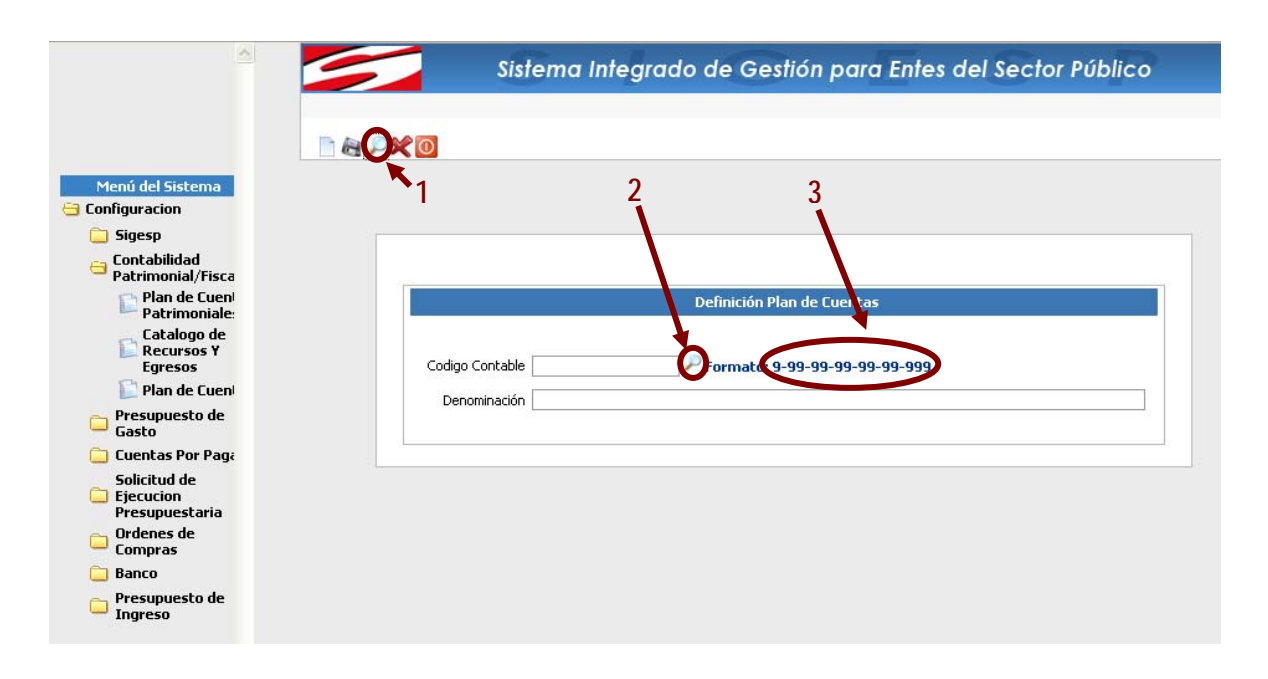

## Leyenda

- Este icono permite al usuario visualizar las cuentas que ya conforman el plan de cuentas contable propio de la institución u organismo, es decir, el que es creado por el usuario asignado para esta actividad.
- A través de este icono se tiene acceso al catálogo de cuentas del plan único que se encuentra predeterminado en el sistema el cual sirve como guía para crear el plan de cuentas del organismo.
- El formato puede visualizarse en los siguientes caracteres: 9-9-9-99-99-99 ó x-x-x-xxxx-xx. Estos corresponden a la estructura de las cuentas contables del organismo, los primeros nueve (9) dígitos son inalterables en el sentido de que no deben ser menores a este número. La configuración de este formato se realiza CONFIGURACION/SIGESP/EMPRESA/FORMATOS.
- **Incluir:** Cuentas se debe seguir las siguientes instrucciones
  - 1. Haga clic en nuevo 🗋.
  - 2. Haga clic en la 1 P (de acuerdo a la leyenda) del menú de herramientas, para verificar en caso de que existan cuentas creadas cual es el último código asignado a la cuenta a la cual se desea agregar una subespecífica.

### Observe este ejemplo

Se desea agregar una cuenta a Bancos Privados para crear la cuenta a un Banco determinado

|                               | 😻 http://192.168.1.110 - Catalogo de Cuentas Contables - Mozilla Fi 🖃 🗖 |                                  |   |
|-------------------------------|-------------------------------------------------------------------------|----------------------------------|---|
| Elabora<br>Lic. Vide<br>Firma | Cuenta<br>Denominación                                                  | Haga clic para cerrar<br>ventana |   |
|                               | Cuenta Contable                                                         | Denominación                     |   |
|                               | 111010202000                                                            | BANCOS PRIVADOS                  | = |
|                               | 111010202001                                                            | Companya 0121014408010650450-4   |   |

|              | Manual de Usuario Sistema SIGESP | <b>Pág.</b><br>7 de  8 |
|--------------|----------------------------------|------------------------|
| SIGESP, C.A. | Módulo: Configuración            | <b>Rev</b> . N° 00     |

- 3. Después de comprobar el código de la cuenta, cierre el catálogo de cuentas contables.
- Pulse el icono de la lupa 2 2 (de acuerdo a la leyenda) para abrir el catálogo de cuentas del plan único.

| nc | $\rho r$ | 1A. |
|----|----------|-----|
| 03 |          | vc. |

|              | Catálogo de Cuentas del Plan Unico |                                 |          |
|--------------|------------------------------------|---------------------------------|----------|
|              |                                    |                                 |          |
| Cuenta       |                                    |                                 |          |
| Denominacion |                                    |                                 |          |
|              |                                    |                                 | 🔎 Buscar |
|              |                                    |                                 |          |
|              | Cuenta Contable                    | Denominación                    | 1        |
| 111010202    |                                    | Bancos privados                 |          |
| Denominacion | Cuenta Contable                    | Denominación<br>Bancos privados | Busca    |

5. Haga clic sobre el código de la cuenta contable y aparece la siguiente ventana con la cuenta y la denominación de la selección hecha.

|               | Definición Plan de Cuentas                                  |                                                                                         |   |
|---------------|-------------------------------------------------------------|-----------------------------------------------------------------------------------------|---|
| El<br>L<br>Fi | Codigo Contable 111010202                                   | Coloque el cursor en la última posición del código y agregue los dígitos que faltan 014 | ] |
|               | recuerde que para el ejemplo corresponde el<br>111010202014 |                                                                                         |   |

|              | Manual de Usuario Sistema SIGESP | <b>Pág.</b><br>8 de  8 |
|--------------|----------------------------------|------------------------|
| SIGESP, C.A. | Módulo: Configuración            | <b>Rev.</b> N° 00      |

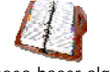

Si desea hacer alguna modificación a las cuentas del catálogo de cuentas contable tilde sobre el icono de la lupa de la barra de herramienta y proceda a realizar los cambios que desea. -Sí desea agregar

que desea. -Sí desea agregar otras cuentas repita las instrucciones descrita

6. Una vez realizados los pasos anteriores tilde 🖓

| Elaborado Por:        | Revisado Por : | Aprobado Por: |
|-----------------------|----------------|---------------|
| Lic. Videlmar Montoya | Firma:         | Firma:        |
| Firma                 |                |               |